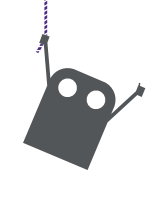

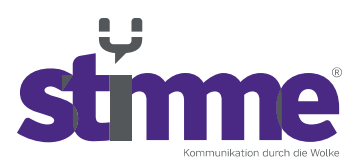

stimme GmbH | Spandauer Straße 32 | 57072 Siegen

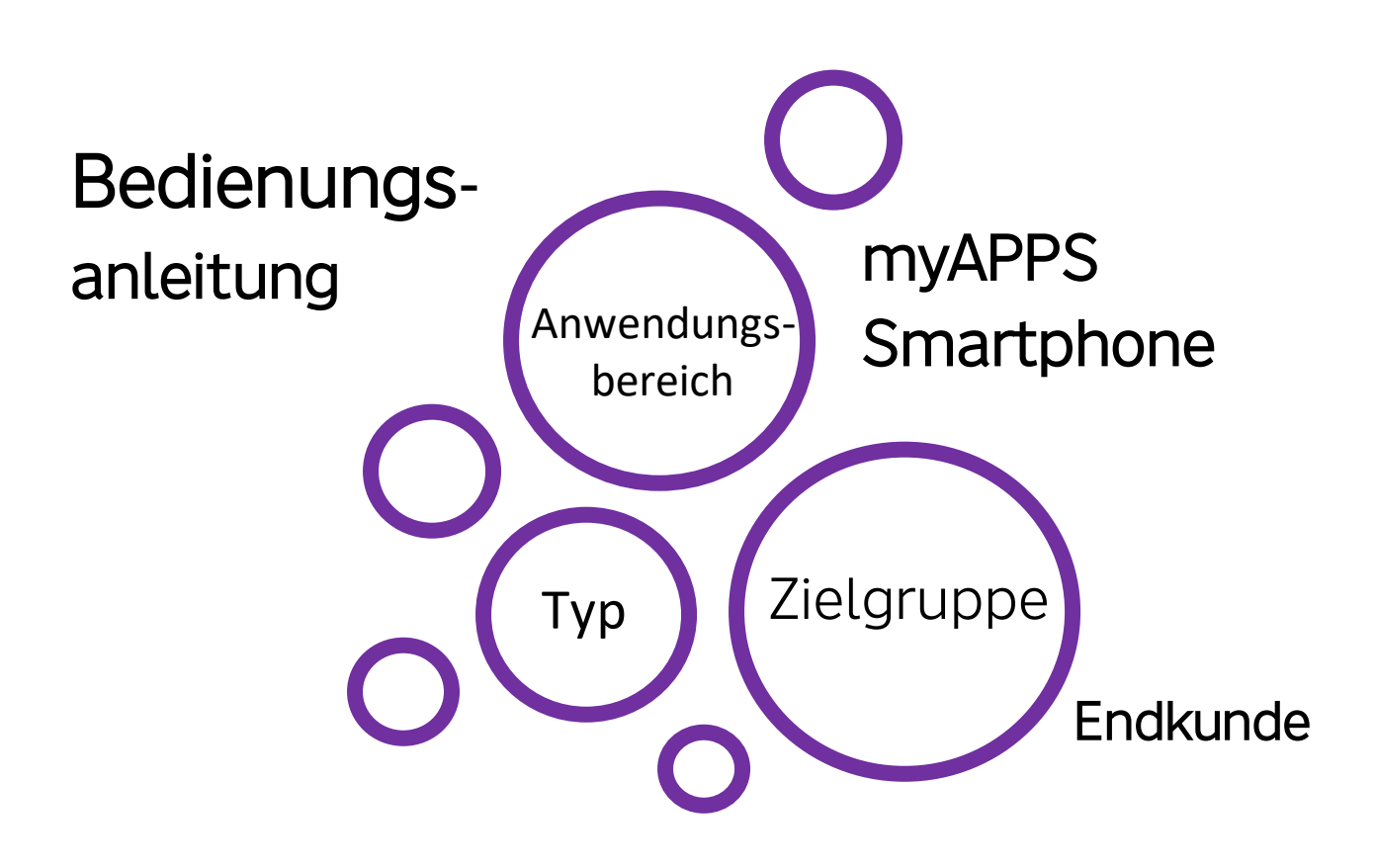

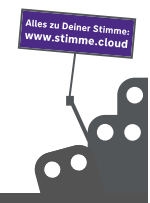

stimme GmbH | Spandauer Straße 32 | 57072 Siegen | Geschäftsführer: Thomas Paar, Timm Fries Telefon: +49 271 338800-00 | E-Mail: hallo@stimme.cloud | AG Siegen, HRB 11922 | Steuernummer: 342/5820/7260

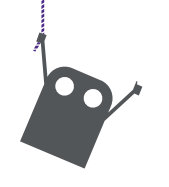

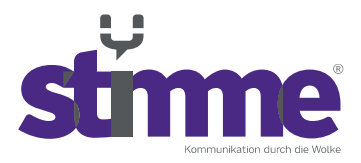

# Schritt 1:

Smartphone App "myAPPS" aus dem Google Play Store oder Apple App Store installieren.

# Schritt 2:

App starten und die Server URL hinterlegen: myapps-XXXXX.prod01.s-proxy.cloud

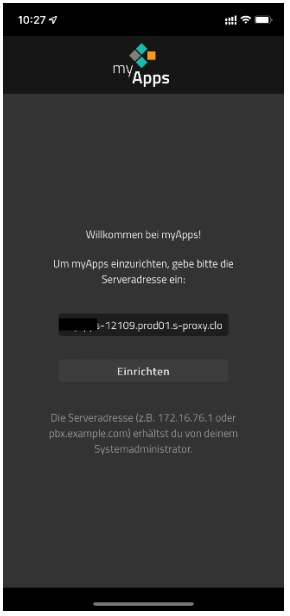

Schritt 3:

Die App fordert anschließend die Zugangsdaten für den Telefonbenutzer. Hier werden dieselben Zugangsdaten wie zuvor im myAPPS benötigt.

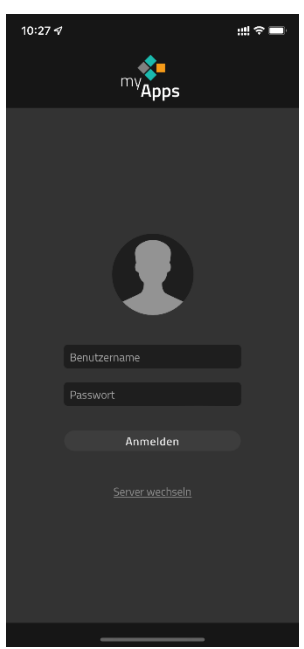

Schritt 4: Wenn die Anmeldedaten korrekt sind sollte nun die myAPPS Einrichtung abgeschlossen sein.

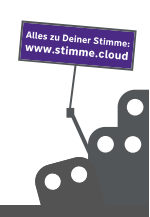

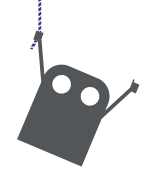

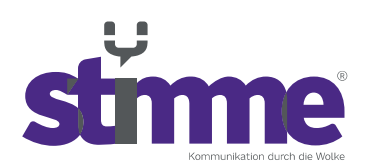

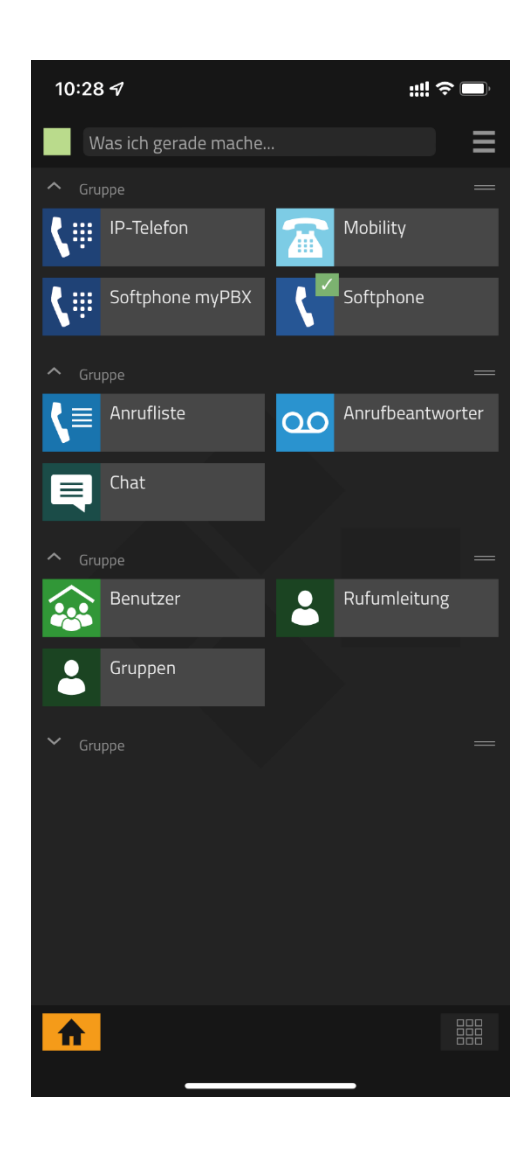

# Push aktivieren/deaktivieren

## https://wiki.stimme.cloud/doku.php?id=myapps:push\_aktivieren\_deaktivieren

## Wie kann die Push Funktion aktiviert/deaktiviert werden?

Die Push Funktion ist für alle Smartphones (egal ob Anroid oder iOS) standardmäßig aktiviert. Um diese zu deaktivieren gibt es folgende Möglichkeiten:

#### Möglichkeit 1: Verfügbarkeit

Die Push Funktion wird automatisch deaktiviert, wenn Sie Ihre Verfügbarkeit auf "Bitte nicht stören" setzten.

Wichtig: Diese Funktion sorgt ebenfalls dafür, dass der Klingelton ausgeschaltet wird.

![](_page_2_Picture_10.jpeg)

![](_page_3_Picture_0.jpeg)

![](_page_3_Picture_1.jpeg)

#### Möglichkeit 2: Standardapps

Die Push Funktion kann deaktiviert werden indem Sie die Standardapp auf dem Smartphone von "Softphone" zu "IP-Telefon" abändern.

Navigieren Sie von Ihren Home-Screen aus über das Icon oben rechts 트 in das Menü Ihres Benutzerkontos.

Wählen Sie den Punkt "Standardapps" aus. Anschließend können Sie eine Standardapp für die Telefonie, sowie den Chat festlegen.

#### Möglichkeit 3: Berechtigung

Die Push Funktion kann ebenfalls deaktiviert werden, indem Sie die Berechtigung auf Ihrem Smartphone für die App myApps beschränken.

Die Beschränkung der App erfolgt über das Smartphone selbst und ist von Smartphone zu Smartphone unterschiedlich.

Wichtig: Diese Anpassung kann zu Einschränkungen in der Funktionalität der App führen.

![](_page_3_Figure_10.jpeg)